TO: EPSON 愛用者

FROM: EPSON 客服中心

主題敘述: 商用傳真複合機 Epson WorkForce WF-3621 如何透過面板執行噴嘴檢查動作

步驟1、開啟印表機電源後,請按下面板「 ▷」鍵,選擇「設定」功能。

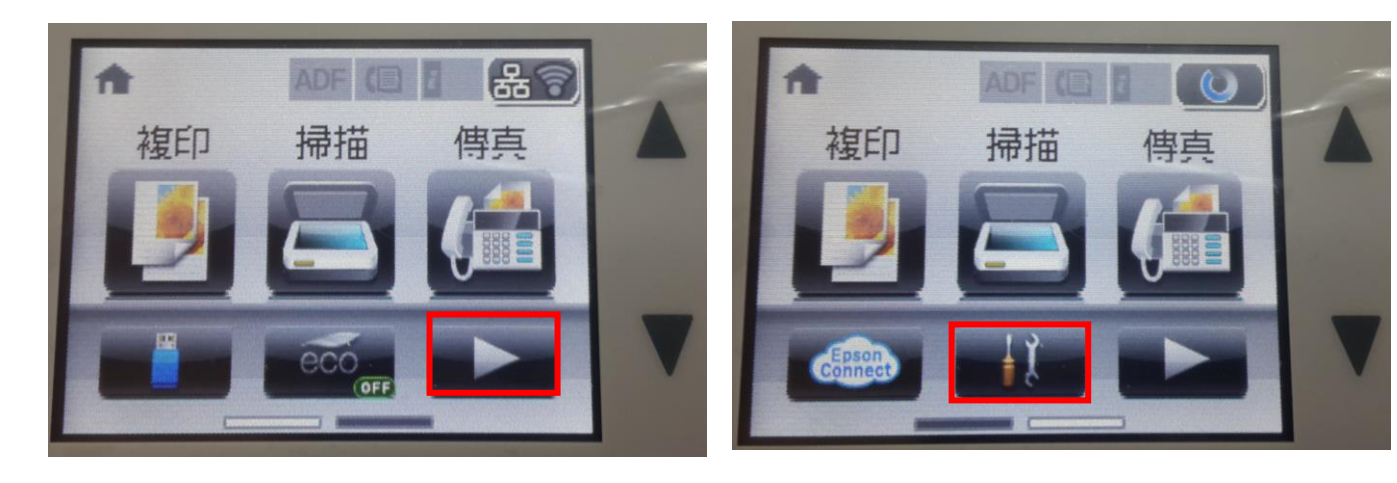

步驟2、按「▼」鍵,選擇「維護」功能並按下「OK」鍵。

| ₩ 設定  |  |
|-------|--|
| 墨水存量  |  |
| 維護    |  |
| 紙張設定  |  |
| 列印狀態表 |  |

步驟 3、按「▼」鍵,選擇「印字頭噴嘴檢查」功能,按面板右邊「彩色」鍵,此時印表機會印出 一張噴嘴檢查狀態頁,若列印線條不完整或斷線狀況,建議執行「印字頭清潔」動作。

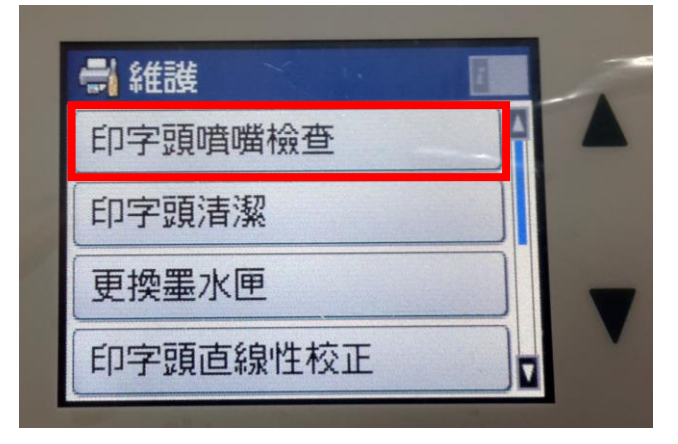